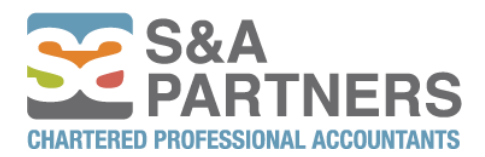

# S&A Partners | WCO Portal Instructions

# Signing in:

1. To access your new portal go to https://portal.snawco.ca/login

*Note:* when your portal was re-created recently, a welcome email was sent to your email address that included your username (your email address) and a temporary password and this weblink. If you didn't receive a welcome email, please reach out to our admin team at <u>info@snapartners.ca</u> to request it.

#### The look of the welcome email:

#### Subject line:

Portal Credentials

#### Body of the email:

Welcome to our Web Portal. If you have created a portal in the past, please note that we will need you to update your information with us. We have set up your access as follows:

| Username: | info@snapartners.ca |
|-----------|---------------------|
| Password: | LySz8GsBrZ          |

Please click on the link below to access the Portal.

To access the portal, please go to https://portal.snawco.ca

Enter your Username and Password from above. After your initial login you will be prompted to change your Password to something meaningful to you. Your Username will remain your email address.

Should you have any difficulties please contact us at: portal@snawco.ca

#### Portal Administrator

S&A / WCO Chartered Professional Accountants Oakville: 136 Cross Avenue, Oakville, ON L6J 2W6 Guelph: 3-512 Woolwich Street, Guelph, ON N1H 3X7

- 2. Enter your email address into the "Email" box.
- Copy the temporary password from your welcome email and paste it into the "Password" box:

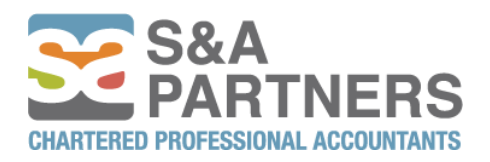

| Login to S&A Partners |
|-----------------------|
| WCO Portal            |
| *Email                |
| info@snapartners.ca   |
| *Password             |
|                       |
| Remember Me 🗌         |
| SUBMIT                |

- 4. Click SUBMIT.
- 5. The portal will now ask you to re-set your password to your own private one (something you'll remember). Enter the same new password twice:

| *Password   |         |  |  |  |
|-------------|---------|--|--|--|
| newPasswo   | ord     |  |  |  |
| *Confirm Pa | ssword  |  |  |  |
| Confirm Pa  | assword |  |  |  |
|             |         |  |  |  |
| SUBMIT      |         |  |  |  |

S&A Partners | WCO Portal

- 6. Click SUBMIT.
- 7. The portal will tell you that 'Your password was successfully created.'
- 8. Now you are in your new portal.

# Example of what your portal should look like:

| S&A Partners   WCO Po                                       | rtal  |         |               |          |          |
|-------------------------------------------------------------|-------|---------|---------------|----------|----------|
| 000 Test Client                                             |       |         |               |          |          |
|                                                             |       | Folders |               |          | 🗮 Lists  |
| +                                                           | (Jan) | 節       |               | <u>1</u> |          |
| ▼ 🗅 Portal                                                  |       |         |               |          | Q Search |
| <ul> <li>Public</li> <li>Public</li> <li>Private</li> </ul> |       |         | Document Name |          | ▼ Туре   |

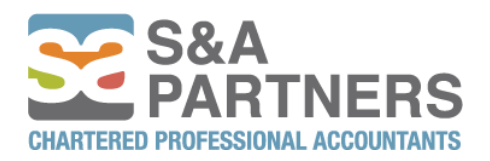

# **Changing password:**

1. If you ever need to re-set your current password, go to the top-right hand corner of your portal screen:

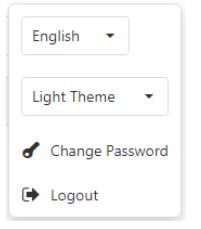

- 2. Click Change Password.
- 3. The portal will now ask you to enter your new password. Enter it twice:

# S&A Partners | WCO Portal

| newPassword      |  |
|------------------|--|
| Confirm Password |  |
|                  |  |

- 4. Click SUBMIT.
- 5. The portal will tell you that your 'Password Changed Successfully.': portal.snapartners.ca says

Password Changed Successfully.

6. Click OK.

# **Uploading documents:**

1. Once logged into your portal, click on the **Public** or **Private** folder.

\*'Private' folder = if multiple email addresses have access to your portal (e.g. you and your assistant or bookkeeper) and you wish to keep some documents <u>viewable only by</u> you and us, you can upload to/download them from the Private folder.

# Public folder example:

| <ul> <li>Portal</li> </ul> |  |
|----------------------------|--|
| 🔻 🗋 Public                 |  |
| C Public                   |  |
| C Private                  |  |

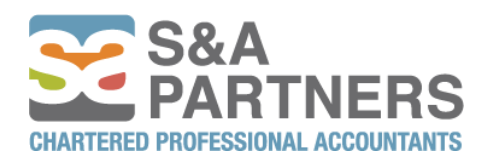

# Private folder example:

| ▼ 🗅 Portal | - |  |
|------------|---|--|
| 🔻 🗋 Public |   |  |
| 🗅 Public   |   |  |
| C Private  |   |  |
|            |   |  |

2. Click on the upload icon 🚣

4.

 Click 'Select file' > select the file to upload from your computer <u>or</u> drag and drop your document into the 'Upload Document(s)' box:

| Upload Doc  | ument(s)          |  |
|-------------|-------------------|--|
| Select file | or Drop file here |  |
| Click       | Upload            |  |

5. Your file has now been uploaded onto your portal and we will receive an email notification to <u>info@snapartners.ca</u> to download it:

### Example of an uploaded file:

| +                 | SAN | Ŵ |               | <b>.</b> |   | 1      |   |           |   |
|-------------------|-----|---|---------------|----------|---|--------|---|-----------|---|
| ▼ 🗅 Portal        |     |   |               |          | Q | Search |   |           |   |
| Public     Dublic |     |   | Document Name |          | T | Туре   | Ŧ | Rev. Date | Ŧ |
| Private           |     |   | Year-end      |          |   | xlsx   |   | 2/7/2022  |   |

- 6. The Public or Private folder will show <u>black</u> to represent that there is a file present:
   Public
- 7. We will copy your uploaded document(s) onto our system and you will receive a confirmation email or phone call of receipt.

# **Downloading documents:**

1. You received an email notification that there is a document in your portal from us for you to download. The email will specify the folder name and the file name (so you know where to find it):

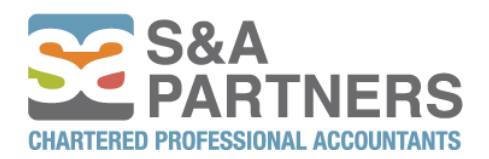

#### Notification email example:

Portal Upload Notification

POrtal WCO | S&A To O Administrator .

The following file(s) have been uploaded to the Portal:

Public Year-ends (1).xlsx

To access the portal, please go to https://portal.snawco.ca

#### Portal Administrator

Folder:

File(s):

S&A / WCO Chartered Professional Accountants Oakville: 136 Cross Avenue, Oakville, ON L6J 2W6 Guelph: 3-512 Woolwich Street, Guelph, ON N1H 3X7

- 2. Click on https://portal.snawco.ca to log in.
- 3. The file can either be located in the Public or Private folders.

You will receive an <u>email notification</u> every time a document is uploaded here for you to download & the email will specify the folder containing new documents + the folder will appear black on your portal like this:

| 🔻 🗋 Portal |  |
|------------|--|
| 🔻 🗋 Public |  |
| Public     |  |
| Private    |  |

4. Click on the black folder > click on the file to be downloaded > click the download icon

| Example:          |                |   |               |   |        |   |           |
|-------------------|----------------|---|---------------|---|--------|---|-----------|
| +                 | STATE OF STATE | Û | <u>.</u>      |   | 1      |   |           |
| ▼ 🗅 Portal        |                |   |               | Q | Search |   |           |
| Public     Public |                |   | Document Name | T | Туре   | Y | Rev. Date |
| Private           |                |   | Year-end      |   | xlsx   |   | 2/7/2022  |
|                   |                |   | Year-ends (1) |   | xlsx   |   | 2/7/2022  |

The selected document will now download onto your computer.

8. These file(s) will remain on your portal for 365 days unless you would like for us to delete them, in which case please let us know by reaching out to our admin team at info@snapartners.ca.

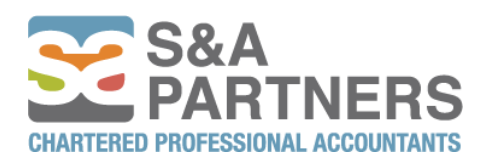

# Troubleshooting issues:

1. For help or guidance, please feel free to reach out to our admin team at info@snapartners.ca.